## راهنمای ثبت و پیگیری درخواست خرید انشعاب جدید آب و فاضلاب

## درخواست خرید

جهت ورود به سامانه ثبت درخواست، آدرس زیر را در مرورگر دلخواه مانند گوگل کروم یا فایر فاکس تایپ یا کپی نمائید. (سامانه ساحل آبفا استان یزد)

## https://eg.abfayazd.ir/

| + ساحل اینترنتی شرکت آب و فاضع              | × - 6                                                                                                    | × |
|---------------------------------------------|----------------------------------------------------------------------------------------------------|---|
| → C (▲ Not secure   eg.abfayazd.ir          | 🖻 🖈 🗆 🔕                                                                                                    | ÷ |
|                                             | تحريت بر المعرب المدار                                                                                                    |   |
| امدرد                                       | به ساحل اینترنتی خوشی آ                                                                                                    |   |
| ورت غیر حضوری<br>، درخواست تغییرات انشعاب و | آسان ترین راه دریافت خدمات مشترکین به صو<br>تاریخچه مصرف، مشاهده و پرداخت قبض آب، ورود رقم کنتور                                                                                                    |   |
| Marian -                                    | ورود به ساجل                                                                                                    |   |
|                                             | مشترک آب و فاضلاب نیستید؟!<br>انشعاب آب و یا فاضلاب جدید نی خواهید؟ به هامانه خدمات اینترنتی شرکت آب و فاضلاب خوض آمدید!<br>واگذاری انشعاب آب و فاضلاب پیگیری واگذاری انشعاب ثبت شماره تلفن جهت حذف قبوض |   |
|                                             | تعداد مشترکین فعال: ۱<br>سیستم هوشمند خدمات مشترکین و درآمد موج<br>ساحل - ساخت شرکت پارس پرداز سرآمد 1397                                                                                                |   |

در صورتیکه درخواست انشعاب جدید آب می باشد گزینه "واگذاری انشعاب آب و فاضلاب" انتخاب شود

و در صفحه بعد نیز مجددا گزینه "ثبت انشعاب آب و فاضلاب" انتخاب گردد

در ادامه اطلاعات درخواستی شامل اطلاعات ملک یه همراه اشتراک فعلی یا اشتراک آب همسایه یا نزدیک ترین انشعاب درج و گزینه "تایید و ادامه" انتخاب شود

در این مرحله اطلاعات واحد درج و گزیه "افزودن واحد" انتخاب شود و در صورت نیاز به انشعاب بیش از ۱ عدد، اطلاعات سایر واحدها نیز ثبت گردیده و سپس گزینه "تایید و ادامه" انتخاب شود در مرحله۳، کد ملی و تاریخ تولد را درج و گزینه "سرویس احراز هویت" کلیک نموده و سایر اطلاعات فردی نیز ثبت شود و سپس عکس کارت ملی اضافه گردیده و گزینه "تایید و ادامه" انتخاب شود

در مرحله ۴ مدارک ملک اعم از سند مالکیت یا قولنامه یا پروانه ساخت اضافه نموده و گزینه "تایید و ادامه" انتخاب شود در مرحله ۵ صحت اطلاعات و مدارک پیوست شده را بررسی و پس از درج کد مندرج در تصویر، گزینه "ثبت نهایی درخواست و دریافت شماره پیگیری" انتخاب و کلیک گردد

پس از ثبت درخواست، یک شماره پیگیری به شما ارائه می گردد این شماره از طریق پیامک نیز برای شما ارسال می شود. شما می توانید با کلیک بر روی گزینه "چاپ درخواست" رسید خود را که شامل شماره پیگیری و تاریخ ثبت و اطلاعات درج شده می باشد پرینت بگیرید

این شماره پیگیری برای اطلاع از مراحل انجام خدمت تا مرحله اتمام خدمت نگه دارید

## پیگیری درخواست خرید

جهت پیگیری درخواست، مجددا به سامانه ساحل به آدرس /http://eg.abfayazd.ir مراجعه و گزینه "پیگیری واگذاری انشعاب" انتخاب شود.

| ترکت ۲۰ د فاعلو با تکن نیز د<br>المحال                                         |                                    |
|--------------------------------------------------------------------------------|------------------------------------|
| به ساحل اینترنتد خوشت آمدید                                                    |                                    |
| آسان ترین راه دریافت خدمات مشترکین به صورت غیر حضوری                           |                                    |
| تاریخچه مصرف، مشاهده و پرداخت قبض آب، ورود رقم کنتور، درخواست تغییرات انشعاب و |                                    |
| ورود به ساحل                                                                   |                                    |
|                                                                                |                                    |
|                                                                                | مشترک آب و فاضلاب نیستید؟!         |
| ۲۰۰۰ میلاد در این در ماند و فاضلاب خوش آمدید!                                  | انشعاب آب و یا فاضلاب جدید می خواه |
| پیگیری واگذاری انشعاب ثبت شماره تلفن جهت حذف قبوض                              | واگذاری انشعاب آب و فاضلاب         |
|                                                                                |                                    |

در ادامه شماره پیگیری و کد تصویر مطابق زیر وارد و گزینه "پیگیری واگذاری انشعاب" کلیک شود

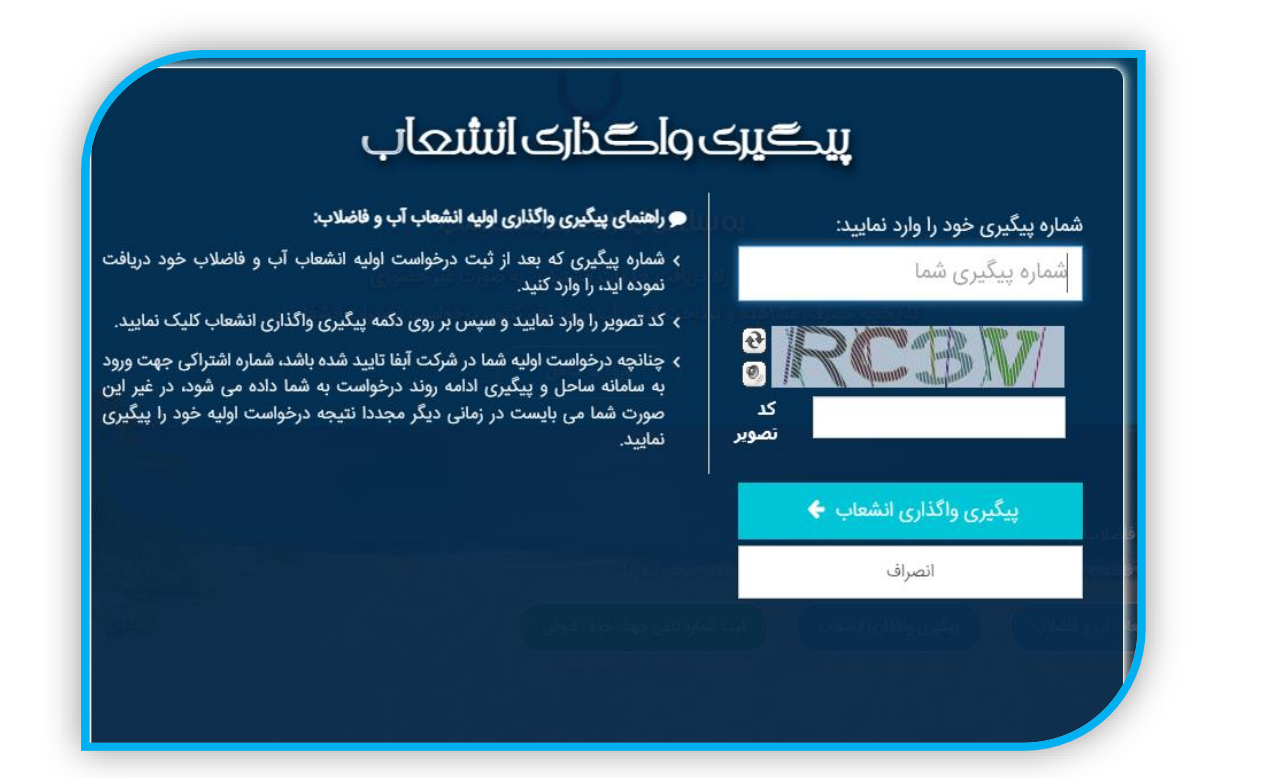

که

مطابق عکس زیر، شماره اشتراک تخصیصی و نام کاربر فعلی جهت رسیدگی به درخواست و آدرس اداره نشان داده می شود.

| <ul> <li>راهنمای تکمیل خرید انشعاب آب و فاضلاب:</li> <li>شماره اشتراک خود را یادداشت نموده و با استفاده از این شماره اشتراک در صفحه اصلی به سامانه ساحل وارد شوید.</li> <li>پس از ورود، شما می توانید جریان کار خرید انشعاب آب و فاضلاب خود را پیگیری نمایید.</li> <li>پس از اتمام جریان کار خرید انشعاب خود، شما می توانید قبوض آب خود را مشاهده و پرداخت اینترنتی نمایید.</li> <li>درخواست خدمات پس از فروش دهید.</li> <li>و از تمامی خدمات شرکت آب و فاضلاب به صورت غیر حضوری استفاده نمایید.</li> <li>و از تمامی خدمات شرکت آب و فاضلاب به صورت غیر حضوری استفاده نمایید.</li> <li>دریافت شماره اشتراک به منزله اتمام خرید انشعاب آب و فاضلاب نمی باشد، برای تکمیل درخواست خرید انشعاب آب و فاضلاب نمی باشد، برای دریافت شماره اشتراک به منزله اتمام خرید انشعاب آب و فاضلاب نمی بالار ا مطالعه نمایید.</li> </ul> | نتیجه درخواست انشعاب آب و فاضلاب شما:<br>متقاضی محترم، درخواست اولیه شما توسط<br>شرکت آبفا تایید شده است و شماره اشتراک<br>موقت برای شما صادر شده است.<br>شماره پیگیری:<br>شماره اشتراک موقت شما:<br>الماره اشتراک موقت شما:<br>ارجاع شده به کاربر:<br>نام دفتر: آب و فاضلاب<br>آدرس: | ب و فعلاد<br>ویا فعار |
|----------------------------------------------------------------------------------------------------|----------------------------------------------------------------------------------------------------|-----------------------|
|                                                                                                    | ورود به ساحل <b>ب</b><br>بستن                                                                                                    |                       |